| Department<br>Education, Sa                                                                                                    | ion Sabaragamuwa Province – Weekly school                                                                                                    |
|----------------------------------------------------------------------------------------------------|----------------------------------------------------------------------------------------------------|
| Province/ W Partment of Education Subscarsamuum Province/ Washly Subscarsamuum Province/ Washly Subscarsamuum Province/ Wash                      | And the sector of Education, Sabaragamuwa Province/ Weekly School Department of Education, Sabaragamuwa Province/ Weekly School Department of Education, Sabaragamuwa Province/ Weekly School Department of Education, Sabaragamuwa Province/ Weekly School Department of Education, Sabaragamuwa Province/ Weekly School Department of Education, Sabaragamuwa Province/ Weekly School Department of Education, Sabaragamuwa Province/ Weekly School Department of School Department of Education, Sabaragamuwa Province/ Weekly School Department of Education, Sabaragamuwa Province/ Weekly School Department of School Department of Education, Sabaragamuwa Province/ Weekly School Department of Education, Sabaragamuwa Province/ Weekly School Department of Ed |
| Department of Education, Sabaragamuwa Province/ Weekly Scho<br>Education Sabaragamuwa Province/ Weekly School Department of Edu<br>Provin Grade 8<br>Department of Education, Sabaragamuwa Pro<br>Department of Education, Sabaragamuwa Pro<br>Revenue School Department of Education, Sabaragamuwa Pro<br>Education, Sabaragamuwa Pro<br>Education, Sabaragamuwa Province/ Weekly School Department of Education, Sabaragamuwa Province/ Weekly School Department of E | Province/Weekly School Department of Education Sabaragamuwa Province/Weekly School Department of Prepared by E. Anjali Sandareka         Baragamuwa Province/Weekly School Depa         Prepared by E. Anjali Sandareka         Baragamuwa y School Depa           volice/Weekly School Depa         R/Emb/ Andoluwa College         Image: School Depa         Image: School Depa         Image:                                                                                                    |

## Unit 5 - Physical Computing

## MultiMedia Logic

This software can be downloaded from <u>https://multimedia-logic.software.informer.com/download/</u>. And interface of this software is as below.

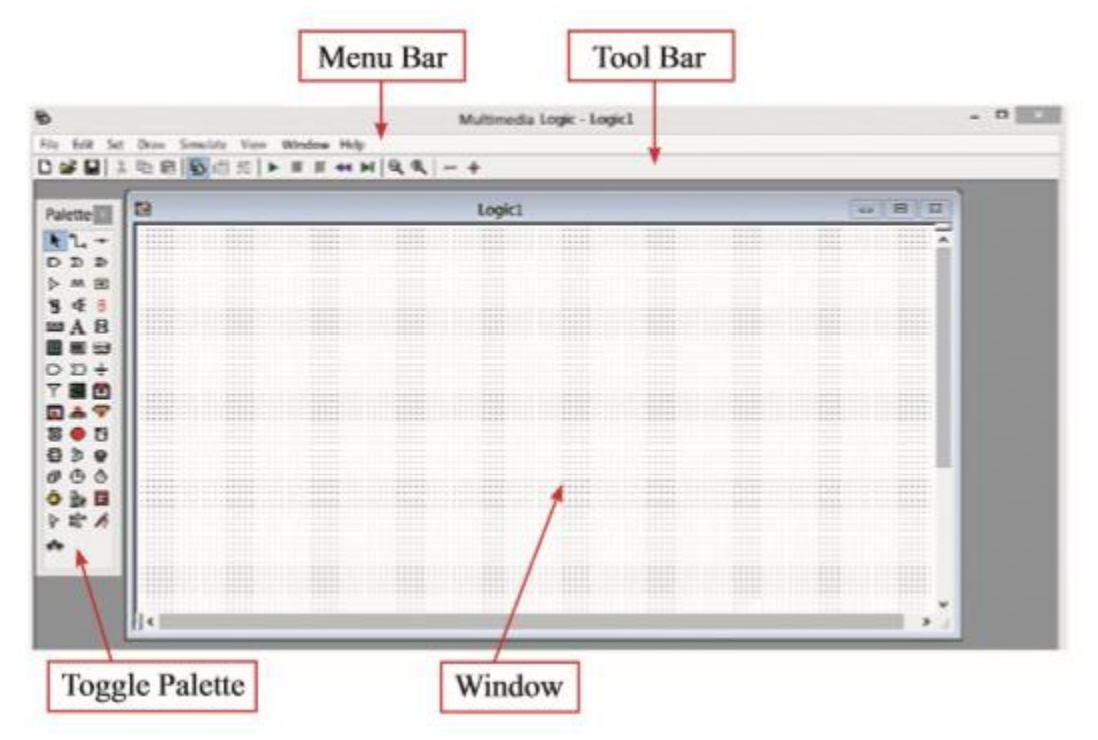

## Toggle Palette

Toggle Palette can be taken by clicking on 🖻 tool on the tool bar.

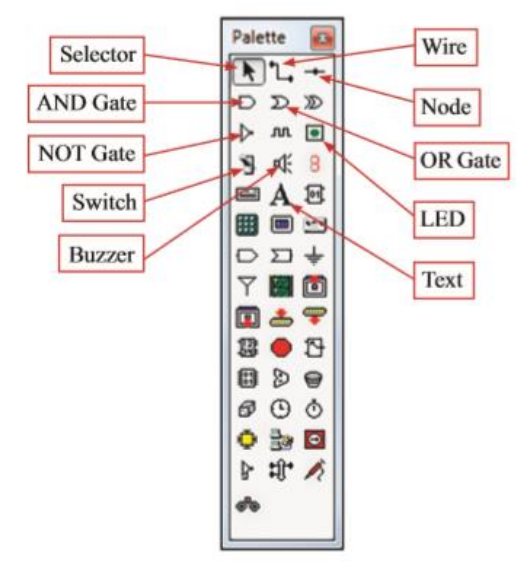

<u>Checking the function of basic logic gate by using MM Logic software.</u> <u>NOT Gate</u>

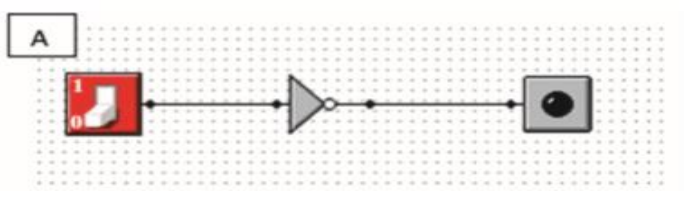

When the circuit is set up as above and run, its output can be observed as follows.

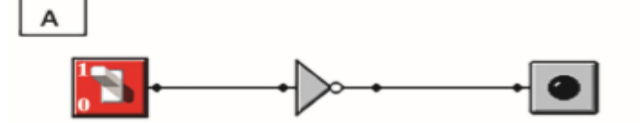

If switch is on(1), the LED bulb will not light up.

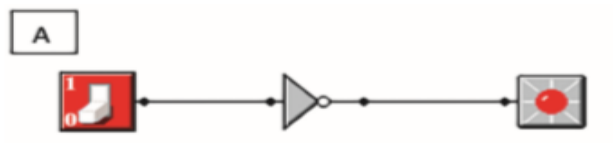

If switch is off(0), the LED bulb will light up.

## Activity

Write the inputs and outputs, when the NOT gate is functioned using MM Logic software.

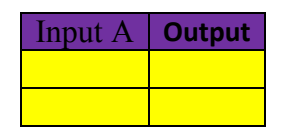